## How to batch upload user information and photo to device (AI series)

1. Insert u-disk into device, enter menu-select [User Mgt]—[Download enrollmsg], then it will output 2 files to u-disk, one is 'Staff' file in excel format, and another one is 'EnrollPhoto' folder

| < BACK             | User Mgt   |  |  |  |  |  |  |
|--------------------|------------|--|--|--|--|--|--|
| Add user           |            |  |  |  |  |  |  |
| User view          |            |  |  |  |  |  |  |
| Dept-man           | Lange Area |  |  |  |  |  |  |
| Download enrollmsg | 14 p 600   |  |  |  |  |  |  |
| Upload enrolimsg   |            |  |  |  |  |  |  |

2. Open the file named 'Staff', input user information here then save it.

| Staff |        |       |       |       |      |     |      |                      |     |               |        |      |
|-------|--------|-------|-------|-------|------|-----|------|----------------------|-----|---------------|--------|------|
| ID    | Name   | Dept. | Shift | Admin | Face | PWD | Card | Lock<br>timezo<br>ne | GRP | Birthda<br>ty | Start: | Bnd: |
| 1     | Sophie |       |       |       |      |     |      |                      |     |               |        |      |
|       |        |       |       |       |      |     |      |                      |     |               |        |      |

3. Then open 'EnrollPhoto' folder and put user photo in it, the format of photo name is LF+8-digit user ID, like user ID 1, it's photo name should be LF00000001, and the photo size is 480\*640.

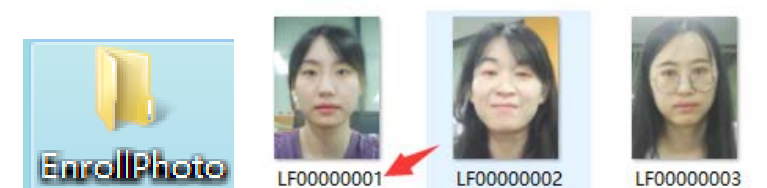

4. After finished, put these two files (Staff table and EnrollPhoto folder) into u-disk then insert into device, enter menu-select [User Mgt]-[ Upload enrollmsg] to upload user information

| < BACK             | User Mgt |
|--------------------|----------|
| Add user           |          |
| User view          |          |
| Dept-man           |          |
| Download enrolimsg |          |
| Upload enrollmsg   |          |